# Version 2 Vejledning: Opstart af IntelliCharge.Al

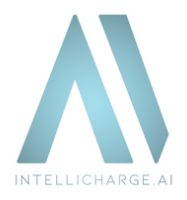

# Fordele med IntelliCharge.AI:

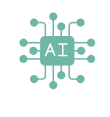

#### Al-baseret optimering

IntelliCharge.Al optimerer ladeplaner i realtid baseret på elektricitetspriser, tariffer, vejrprognoser og forbrugsmønstre. Dette sikrer præcise og personlige planer for maksimal energibesparelse.

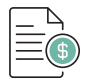

### Besparelser og bæredygtig energi

IntelliCharge.AI reducerer energiomkostninger med op til 48%, mindsker CO2-udslippet med op til 30%, og fremmer dermed systemets bæredygtige energi og miljøbeskyttelse.

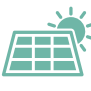

#### Fuldautomatisk energistyring

Med version 2 af IntelliCharge.AI, introduceres fuldautomatisk energistyring indenfor blot 48 timer efter opsætning, hvilket sætter en ny standard for hurtig og effektiv energioptimering.

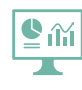

#### Brugervenligt kontrolpanel

IntelliCharge.AI giver adgang til alle væsentlige oplysninger via vores brugervenlige kontrolpanel, hvilket giver mulighed for at følge med i AI planer, samt energiforbrug og CO2 besparelser.

# Vejledning: Opstart med IntelliCharge.AI

Sådan sikres en problemfri start med IntelliCharge.Al.

1. Opret en konto på nedenstående link:

www.intellicharge.ai og klik på Tilmeld dig (Tjek e-mail indbakke, og klik på linket for at bekræfte brugerens e-mailadresse)

2. Fuldfør registrering ved at angive produktnøgle\*, systemets adresse og følgende oplysninger om anlægget:

- Invertermodel
- Serienummer på inverter
- Batterimodel
- Antal batterimoduler

Brugeren har nu adgang til IntelliCharge.Al.

\*Aktivering af produktnøgle kan både ske under opsætning eller senere.

Brug vores quick-guide til nemt at komme i gang

For yderligere information, besøg vores hjemmeside eller kontakt os

Trekanten 16, 4200 Slagelse, Danmark

- info@intellicharge.aiwww.intellicharge.ai
- **L** + 45 26 25 82 22

Sidst opdateret d. 14.8.2024

|                |                                                                                                    |                                                                                                    |                                                                                                    |                                                                                                    |                                                         |                                                                                                    | 0.0                                                    |
|----------------|----------------------------------------------------------------------------------------------------|----------------------------------------------------------------------------------------------------|----------------------------------------------------------------------------------------------------|----------------------------------------------------------------------------------------------------|---------------------------------------------------------|----------------------------------------------------------------------------------------------------|--------------------------------------------------------|
|                |                                                                                                    |                                                                                                    |                                                                                                    |                                                                                                    |                                                         |                                                                                                    |                                                        |
| timeringspl    | oper dett                                                                                               | te daon                                                                                                    |                                                                                                    |                                                                                                    |                                                         |                                                                                                    |                                                        |
| an Contras h   | un Salen                                                                                                | no degri                                                                                                    |                                                                                                    |                                                                                                    |                                                         |                                                                                                    |                                                        |
|                |                                                                                                    |                                                                                                    |                                                                                                    |                                                                                                    |                                                         |                                                                                                    |                                                        |
|                | 1 /                                                                                                    | 1                                                                                                    |                                                                                                    |                                                                                                    |                                                         |                                                                                                    |                                                        |
|                | /                                                                                                    |                                                                                                    |                                                                                                    |                                                                                                    |                                                         |                                                                                                    |                                                        |
|                | 4_                                                                                                    |                                                                                                    |                                                                                                    |                                                                                                    |                                                         | :-                                                                                                    | _                                                      |
|                |                                                                                                    |                                                                                                    |                                                                                                    |                                                                                                    |                                                         |                                                                                                    | _                                                      |
| 0.00 01.00     | 62:00 0                                                                                                 | 3:00 04:0                                                                                                    | 0 05:00                                                                                                    | 08:00                                                                                                    | 07.00                                                   | 08.00                                                                                                    | 05                                                     |
|                |                                                                                                    |                                                                                                    |                                                                                                    |                                                                                                    |                                                         |                                                                                                    |                                                        |
|                |                                                                                                    |                                                                                                    |                                                                                                    |                                                                                                    |                                                         |                                                                                                    |                                                        |
| data           |                                                                                                    |                                                                                                    |                                                                                                    |                                                                                                    |                                                         |                                                                                                    |                                                        |
| hus Solenen    | pi 🔍 Charge                                                                                             | id Olischa                                                                                                    | nged                                                                                                    |                                                                                                    |                                                         |                                                                                                    |                                                        |
|                |                                                                                                    |                                                                                                    |                                                                                                    |                                                                                                    |                                                         |                                                                                                    |                                                        |
|                |                                                                                                    |                                                                                                    |                                                                                                    |                                                                                                    |                                                         |                                                                                                    |                                                        |
|                |                                                                                                    |                                                                                                    |                                                                                                    |                                                                                                    |                                                         |                                                                                                    |                                                        |
|                |                                                                                                    |                                                                                                    | 1.                                                                                                    |                                                                                                    | ~                                                       |                                                                                                    | _                                                      |
|                | /_                                                                                                    |                                                                                                    |                                                                                                    |                                                                                                    | /                                                       |                                                                                                    | -                                                      |
| 00 01:00       | 02:00 03                                                                                                | 1:00 04:00                                                                                                    | 05:00                                                                                                    | 06:00                                                                                                    | 07:00                                                   | 08:00                                                                                                    | 09                                                     |
|                |                                                                                                    |                                                                                                    |                                                                                                    |                                                                                                    |                                                         |                                                                                                    |                                                        |
| r for elpriser | r med tar                                                                                               | riffer                                                                                                    |                                                                                                    |                                                                                                    |                                                         |                                                                                                    |                                                        |
| Spotprise      | r inki, tariffe                                                                                         | Toriff                                                                                                    | i                                                                                                    |                                                                                                    |                                                         |                                                                                                    |                                                        |
|                |                                                                                                    |                                                                                                    |                                                                                                    |                                                                                                    |                                                         |                                                                                                    |                                                        |
|                |                                                                                                    |                                                                                                    |                                                                                                    |                                                                                                    |                                                         |                                                                                                    |                                                        |
|                |                                                                                                    |                                                                                                    |                                                                                                    |                                                                                                    |                                                         |                                                                                                    |                                                        |
|                |                                                                                                    |                                                                                                    |                                                                                                    |                                                                                                    |                                                         |                                                                                                    |                                                        |
|                |                                                                                                    |                                                                                                    |                                                                                                    | ~                                                                                                    | -                                                       |                                                                                                    | -                                                      |
|                |                                                                                                    |                                                                                                    |                                                                                                    |                                                                                                    |                                                         |                                                                                                    | _                                                      |
|                |                                                                                                    |                                                                                                    | -                                                                                                    | -                                                                                                    |                                                         |                                                                                                    |                                                        |
|                |                                                                                                    |                                                                                                    | Ĺ                                                                                                    | •                                                                                                    | •                                                       | •                                                                                                    | -                                                      |
|                | 02.00                                                                                                   | 13:00 04:0                                                                                                    |                                                                                                    | 0                                                                                                    | 07:00                                                   | 0                                                                                                    | 09                                                     |
|                | timeringspl<br>an Frangin<br>Control<br>bas Salener<br>Control<br>bas Salener<br>Control<br>bas Salener | timeringsplaner det<br>an Fratrig bar & Seler<br>an Fratrig bar & Seler<br>an Office 2200 0<br>bar data<br>bar & Selerengi & Charge<br>and an Office 200 office<br>bar & Selerengi & Charge<br>and an Office 200 office<br>the office and the office and | timeringsplaner dette dagn<br>an Fratnaghan Sciencegi<br>Control (200) (200) (200) (200)<br>(200) (200) (200) (200) (200)<br>(200) (200) (200) (200) (200) (200)<br>(200) (200) (200) (200) (200) (200)<br>(200) (200) (200) (200) (200) (200)<br>(200) (200) (200) (200) (200) (200)<br>(200) (200) (200) (200) (200) (200)<br>(200) (200) (200) (200) (200) (200)<br>(200) (200) (200) (200) (200) (200) (200)<br>(200) (200) (2 | timeringsplaner dette dogn<br>an Fratnug hus Solemengi<br>Control 2000 0200 04.00 05.00<br>data<br>hus Solemengi Orangel Orachagel<br>for elipriser med tariffer<br>pogeneer hut, tustiter<br>Tarif | timeringsplaner dette dagn<br>an Fraing har & Balenergi | timeringsplaner dette dogn<br>an Fortnug hus Solemengi<br>Control Control | timeringsplaner dette dagn<br>an Fraing has @ Salempil |

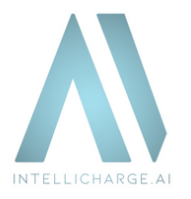

### **AKTIVERING AF KONTO**

Trin 1: Start registrering:

Gå til <u>www.intellicharge.ai</u> og klik på "tilmed dig" og udfyld formularen. Oplys navn, e-mailadresse og vælg adgangskode. Markér afkrydsningsfeltet 'Accepter venligst Terms & Condition og Privacy Policy' og tryk på 'Tilmed dig.'

| Sprog | Donish                                                 |   |                                      |
|-------|--------------------------------------------------------|---|--------------------------------------|
|       | Tilmeld dig                                            |   | 0.                                   |
|       | Fornavn                                                |   |                                      |
|       | Efternavn                                              |   |                                      |
|       | email@example.com                                      |   | $\mathbf{N}$ $\mathbf{\circ}$        |
|       | Adgangskode                                            | ø | Velkommen!                           |
|       | Bekræft kodeord                                        | ø | Tilmeid dig for at opleve platformen |
|       | Accepter venligst Terms & Conditions og Privacy Policy | _ |                                      |

# **AKTIVERING AF KONTO**

Trin 2: Bekræft e-mailadresse:

Tjek din e-mail indbakke - her finder du en e-mail fra IntelliCharge.AI.

Mangler e-mailen, tjek i spam-mappe, eller vent et par minutter.

Når e-mailen er ankommet: Tryk på knappen 'Verify email', for at bekræfte din e-mailadresse.

Intellicharge - Verify email

info@intellicharge.ai

#### Welcome to Intellicharge

We are excited to have you as a customer and part of our community. If you experience any problems or have questions, please feel free to reach out to our support team.

Your account details:

Full name: Tess Testing

Account created on: 2024-02-20 11:29:09.832589

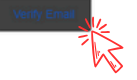

For yderligere information, besøg vores hjemmeside eller kontakt os.

• Trekanten 16, 4200 Slagelse, Danmark info@intellicharge.ai

**L** + 45 26 25 82 22

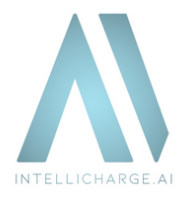

# **AKTIVERING AF KONTO**

### Trin 3: Indløs produktnøgle:

Efter validering viderestilles man til en ny side: Her kan produktnøgler indløses, man bekræfter ved at trykke på 'Indløs

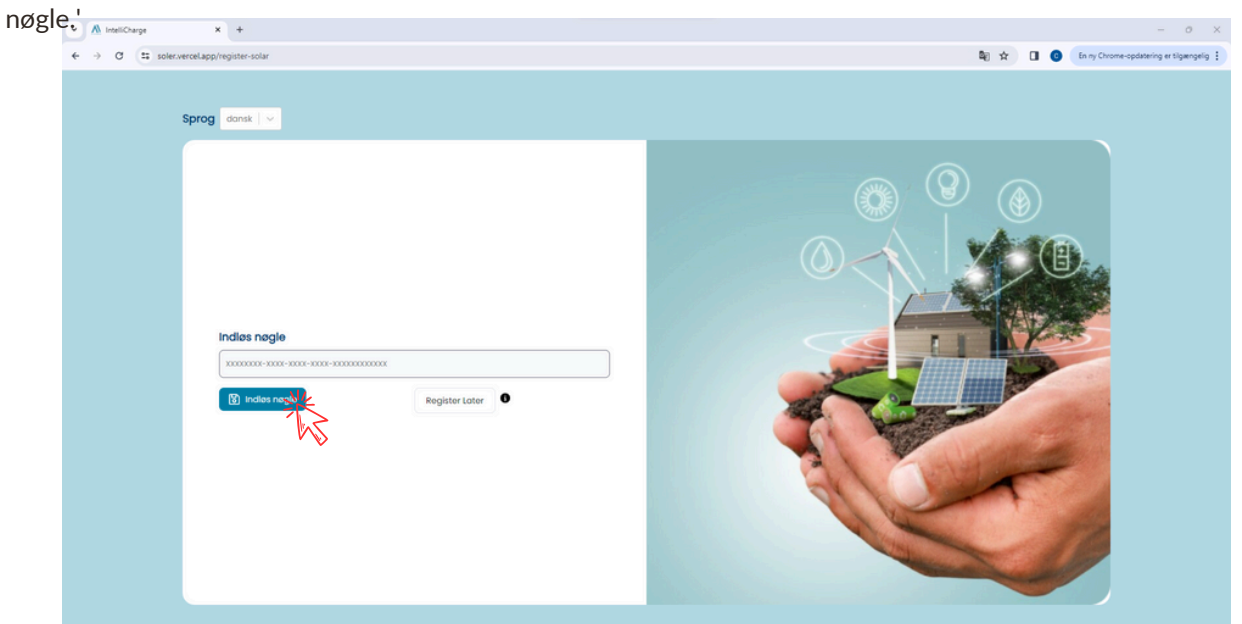

Det er muligt at springe dette trin over, ved at trykke på 'Registrér senere.' Flere oplysninger om dette, kan findes under trin 9-13.

### **AKTIVERING AF KONTO**

#### Trin 4: Indløs indstallatørkode

For at dele kontoadgang med din installatør, indtast deres unikke installatørkode. Hvis du ikke kender koden, eller ikke ønsker at dele adgang, kan du springe dette trin over.

| <b>12</b> α <b>•</b> |  |
|----------------------|--|
| Link installator     |  |

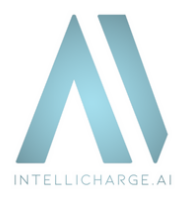

### **AKTIVERING AF KONTO**

#### Trin 6: Oplys systemets lokation:

Søg efter adressen og bekræft ved at trykke på 'Tilføj lokation'. Opstår der problemer, så klik og vælg direkte på kortet.

| Søg efter adresse<br>Tast adressen her | ĸ            |                                                                                                    |
|----------------------------------------|--------------|----------------------------------------------------------------------------------------------------|
| MARK                                   | VARDA        |                                                                                                    |
| Land                                   | Denmark      | engan<br>ngalam<br>Namasala<br>Namasala |
| Postnummer                             | 4200         | Cell Real<br>i Legis<br>Refer - Southal<br>Connegation Legisland - Southal<br>Connegation Legisland - Southal<br>Connegation - Southal<br>Connegation                                                                                                    |
| Ву                                     | Slagelse     | ingt London Magnetoria<br>Lingt London Polision<br>Disatt                                                                                                    |
| Gade                                   | Trekanten 16 | Placeringer                                                                                                    |
| Gade                                   | Trekonten 16 | Placer eventuelt marker efter segning                                                                                                    |
| As Title less on                       |              |                                                                                                    |
|                                        |              |                                                                                                    |

### **AKTIVERING AF KONTO**

Trin 7: Tast oplysninger om anlæg:

Udfyld formularen og bekræft ved at trykke på 'Tilføj.'

| II Giv dit anlæg et navn                      | Væig Botteri                      | ~ 0 |
|-----------------------------------------------|-----------------------------------|-----|
| Valg Inverter                                 | Antol botterimoduler              |     |
| Vælg inverter                                 | <ul> <li>Antal moduler</li> </ul> | 0   |
| inverterens serienummerr                      |                                   |     |
| # Udfyld serienummeret på dit anlægs inverter |                                   |     |
|                                               |                                   |     |
|                                               |                                   |     |
|                                               | st Tillej Ankon                   |     |
|                                               | 15                                |     |
|                                               | •                                 |     |
|                                               |                                   |     |
|                                               |                                   |     |

Trekanten 16, 4200<br/>Slagelse, Danmarkinfo@intellicharge.ai+ 45 26 25 82 22Slagelse, DanmarkStagelse, DanmarkStagelse, Danmark

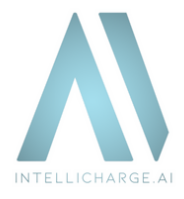

### Om inverter serienummer:

Sørg for at bruge store bogstaver - såsom HV i stedet for hv.

Find inverterens serienummer på informationsmærket, placeret på din inverter omkring stregkoden, som f.eks. som vist på nedenstående billeder.

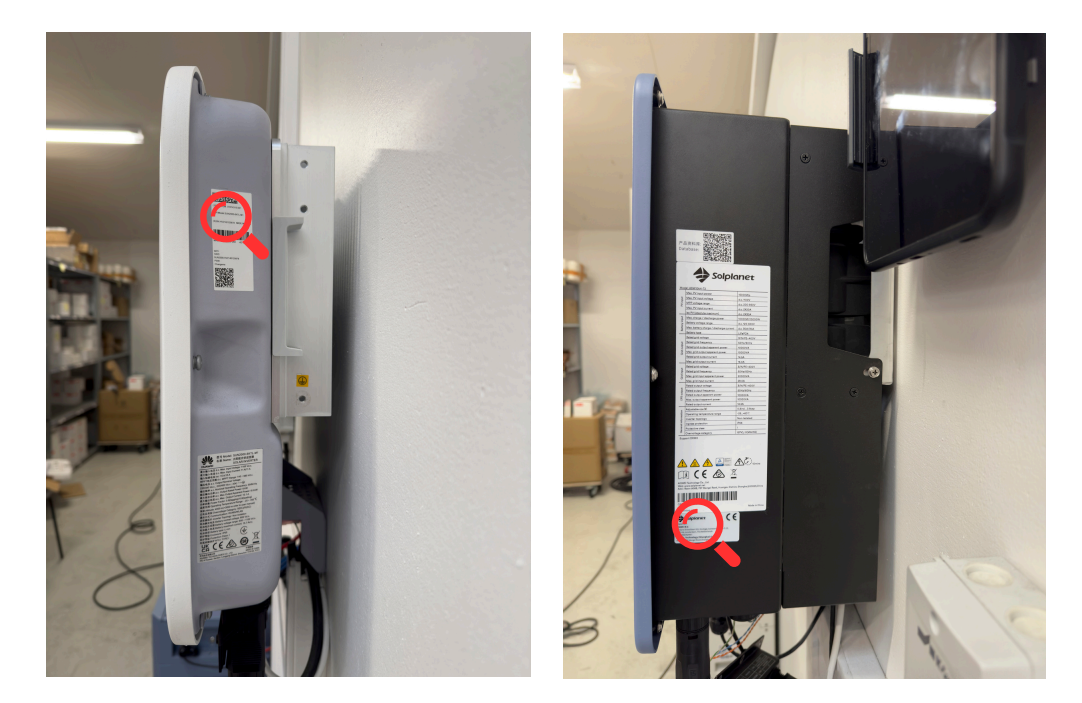

### **AKTIVERING AF KONTO**

Trin 8: Vælg dine primære indstillinger:

Vælg det primære mål, du ønsker at opnå med dit anlæg og bekræft ved at trykke på 'Accepter.'

|                                                                                                    | Primære Indstillinger                                                                                                    |
|----------------------------------------------------------------------------------------------------|----------------------------------------------------------------------------------------------------|
| Hvad er det primære mål, du ønsker at opnå med dit anlæg?                                                                                                    |                                                                                                    |
| Maksimér Besparetser                                                                                                    | ~                                                                                                    |
| Maksimér Besparelser                                                                                                    |                                                                                                    |
| Dette mode er perfekt for dig, der ensker of få mest muligt ud af din investering. Dit system vil aktivt a<br>solenergiproduktion og dine forbrugsvaner, så du får de bedste besparelser. Ideelt for dem, der enske | arbejde på at maksimere dine ekonomiske gevinster ved at optimere keb og salg af energi. Det tager højde for aktuelle elpriser, din<br>er at reducere omkostningerne og få det optimale ud af deres energisystem. |
| Systemet vil fungere i henhold til disse indstillinger:                                                                                                    |                                                                                                    |
| Alle batteritilistande tilladt: Systemet har adgang til alle batteritilistande og kommandoer.     Alngen brugerdefinerede opladningsregier: Der er ingen yderligere restriktioner sat.                              |                                                                                                    |
|                                                                                                    |                                                                                                    |
|                                                                                                    |                                                                                                    |
|                                                                                                    |                                                                                                    |
|                                                                                                    |                                                                                                    |
|                                                                                                    |                                                                                                    |
|                                                                                                    |                                                                                                    |
|                                                                                                    |                                                                                                    |

Du kan altid ændre dit vælg senere eller finjustere dine indstillinger videre i din konto.

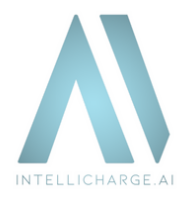

# Tillykke - kontoen er nu aktiveret!

Hvis man som bruger under trin 3, valgte at springe 'Indløs produktnøgle' over, skal dette gøres under kontoindstillinger, find guiden fra trin 9-13. Hvis ikke, kan du springe til trin 14 for at se, hvad der sker, før vi begynder at styre solcelleanlægget.

# **AKTIVERING AF PRODUKTNØGLE**

### Trin 9: Gå til 'Konto' sektionen

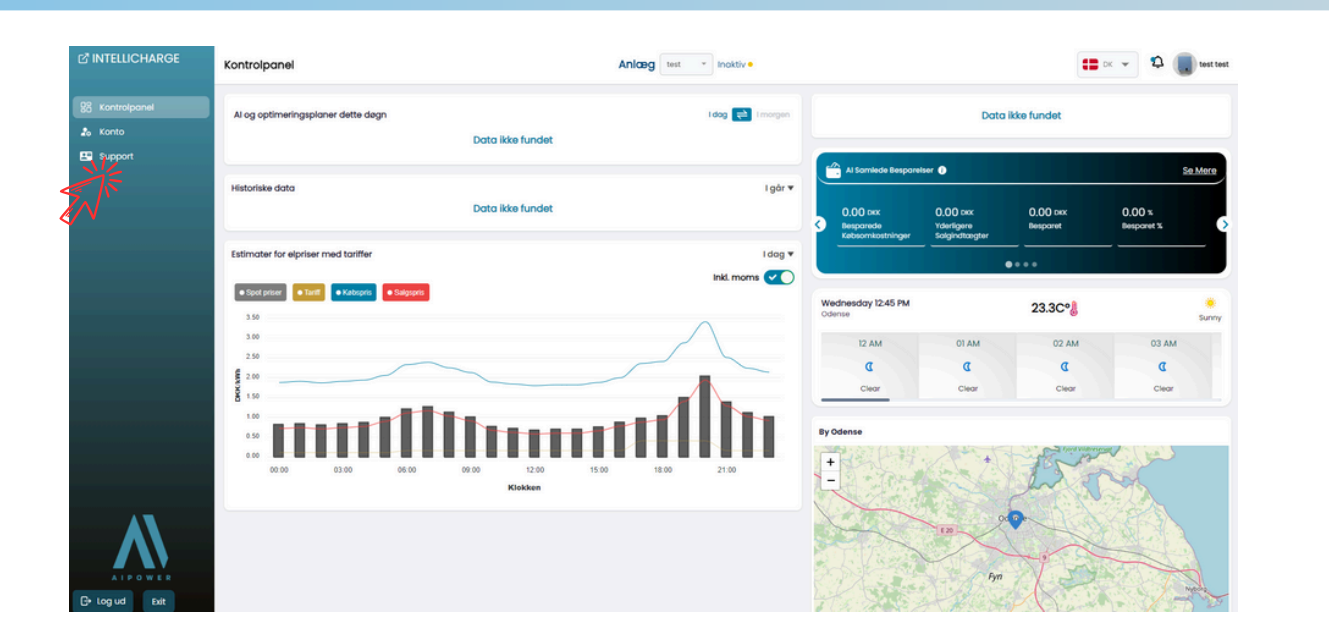

# **AKTIVERING AF PRODUKTNØGLE**

Trin 10: Aktiver produktnøgle i sektionen 'Produktnøgle'.

I Kontoindstillinger kan man blandt andet **aktivere produktnøgler**. Tryk først på 'Produktnøgle' og derefter på 'Tilføj ny.'

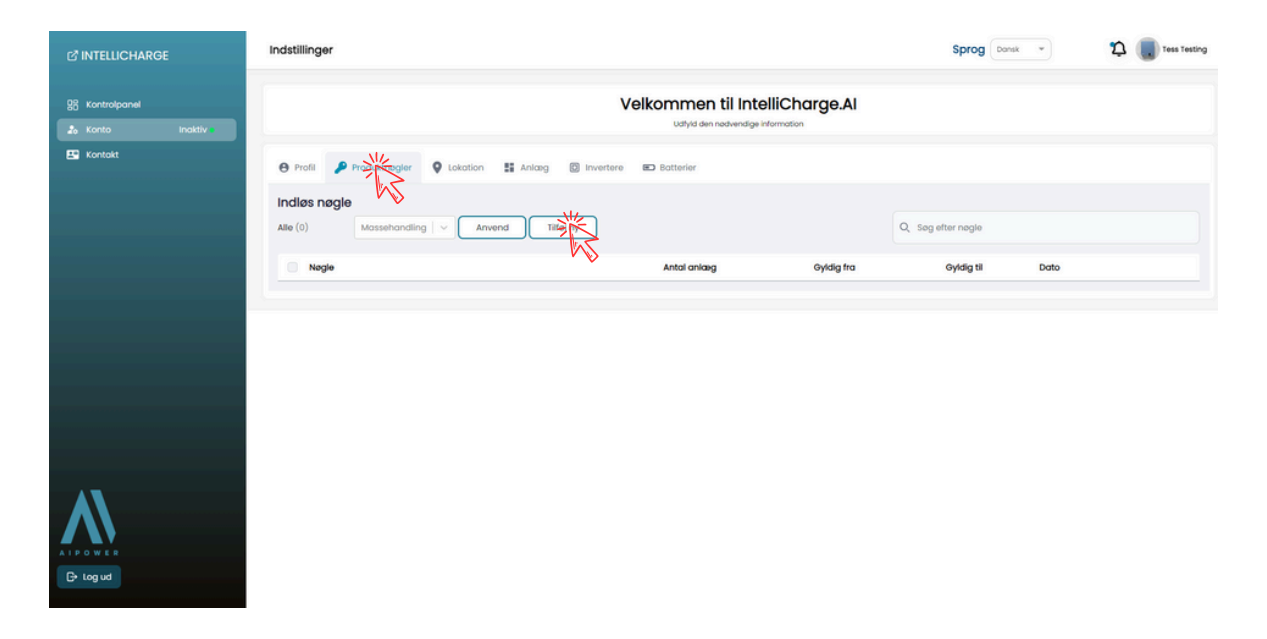

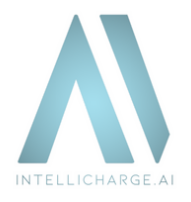

### **AKTIVERING AF PRODUKTNØGLE**

### Trin 11: Indtast produktnøgle

Indsæt nu produktnøgle og tryk på 'Indløs nøgle.'

| 년 INTELLICHARGE | Indstillinger                                                         | Sprog Donsk - Donsk Tess Testing |
|-----------------|-----------------------------------------------------------------------|----------------------------------|
| 93 Kontrolpanel | Velkommen til IntelliCharge.Al<br>Uttyld den nadvendige information   |                                  |
| E Kontakt       | 🖶 Profil 🏓 Produktinggier 🔍 Lokation 😫 Anlang 🔟 Inventere 🗷 Botterier |                                  |
|                 | Indies negle Alle (0) Massehandling   v ( Tilfoj ny ×                 | Q, Sog efter nøgle               |
|                 | Nagle Oyldig fra                                                      | Gyidig til Dato                  |
| A\              | Indias nagle<br>ettiliciti-stop-stop-stop-stop-stop-stop-stop-stop    |                                  |
|                 |                                                                       |                                  |
| C+ Log ud       |                                                                       |                                  |

### **AKTIVERING AF PRODUKTNØGLE**

Trin 12: Rediger anlæg

Gå til 'Anlæg' og tryk 'Rediger' under 'Handling.'

|                | Indstillinger                |                  |                           |                     |        | Sprog Dansk *       | 2 Tess Testing |
|----------------|------------------------------|------------------|---------------------------|---------------------|--------|---------------------|----------------|
| 👷 Kontrolpanel |                              |                  | Velkommen<br>udtyld den r | til IntelliCharge.A | 1      |                     |                |
| E Kontakt      | 😝 Profil 👂 Produktnogler 💡 L | okation          | e 🗉 Batterier             |                     |        |                     |                |
|                | Anlæg Alle (1) Massehandling | Anvend Tilfoj ny |                           |                     | Q, Sog | Plant               |                |
|                | D Navn                       | Lokation         | Invertere                 | Fast pris Pris      | Valuta | Dato                | Handling       |
|                | 40 My plant                  | Slogelse         | 1                         | ۲                   |        | February 20th, 2024 |                |
| A\             |                              |                  |                           |                     |        |                     |                |
| AIPOWER        |                              |                  |                           |                     |        |                     |                |
| C+ Log ud      |                              |                  |                           |                     |        |                     |                |

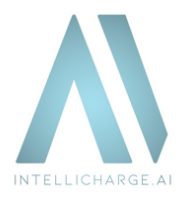

### **AKTIVERING AF PRODUKTNØGLE**

### Trin 13: Tilføj produktnøgle til anlæg

Vælg din produktnøgle i rullemenuen og bekræft ved at trykke på 'Gem.'

| ♂ INTELLICHARGE | Indstillinger             |                           |                                            | •         | 🖿 🖂 😴 🥵 test test |
|-----------------|---------------------------|---------------------------|--------------------------------------------|-----------|-------------------|
|                 |                           | Velk                      | ommen til IntelliCharge Al                 |           |                   |
|                 |                           | Rediger                   | ×                                          |           |                   |
|                 | 😝 Profil 🕫 Links 🔑 Produk |                           |                                            |           |                   |
|                 | Anicea                    | Anlong                    | Lokation                                   |           |                   |
|                 | Alle (1) Massehandling    | test                      | Denmark , Odense , 5230 , Helgavej 1 🛛 🗸 🗸 | C Reset = |                   |
|                 |                           | Production to             |                                            | Date      | Unadian           |
|                 |                           |                           |                                            |           | Hundling          |
|                 | 243 tes                   | Varg Housenage            | \$                                         | //1//24   |                   |
|                 |                           | Tilladte batteritilstande |                                            |           |                   |
|                 |                           | Egenforbrug 0             | Smart 0-Export 0                           |           |                   |
|                 |                           | Oplad Fra Einettet 0      | Aflad Til Elnettet 0                       |           |                   |
|                 |                           | Låst 0                    | ) Inaktiv 🛈 🛛 🔍                            |           |                   |
|                 |                           |                           |                                            |           |                   |
|                 |                           |                           |                                            |           |                   |
|                 |                           | Annuller                  | Rediger Rediger                            |           |                   |
|                 |                           | Porodinastining           | opladningsregier omkostninger              |           |                   |
|                 |                           |                           | •                                          |           |                   |
| B→ Log ud Bat   |                           |                           |                                            |           |                   |

# Produktnøglen er nu aktiveret!

### AKTIVERING AF SOLCELLEANLÆG

Trin 14: IntelliCharge.Al anmoder om adgang til anlægget

Vi kontakter distributøren eller dig for at anmode om adgang til systemet.

Dette skridt er essentielt for, at vi kan begynde at analysere dine data, og dermed optimere dit energiforbrug. Bemærk at det kan tage op til en uge, efter din konto er aktiveret, før vi kan styre ladeplaner.

Før vi opnår forbindelsen, vil du kun se estimater for elpriser med tariffer på hjemmesiden med kontrolpanel.

### **AKTIVERING AF SOLCELLEANLÆG**

### Trin 15: Forbindelse til systemet opnået

Når vi opnår forbindelse til anlægget, begynder vores system at indsamle og analysere historiske data om batteriopladning og husstandens energiforbrug, samt solenergi produktionsdata.

Så snart dette sker, vil du kunne se historiske data på hjemmesiden med kontrolpanel. Det kan dog stadig tage en dag eller to, før vi begynder at styre anlægget.

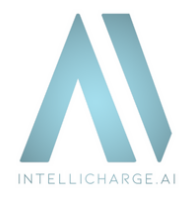

### **AKTIVERING AF SOLCELLEANLÆG**

### Trin 16: Al tager over

Når vores system har haft tilstrækkelig tid, til at forstå anlæggets behov, vil det begynde at generere AI-planer. Dette sker ved hjælp af historisk data, sammen med pris- og vejrprognoser.

Vores system fortsætter med at lære og forbedre beslutninger, jo mere data der bliver indsamlet. Det kan derfor forventes, at der kan forekomme tilfælde af ikke-ideel adfærd på anlægget, de første par dage.

Vi er altid her for at støtte dig og besvare dine spørgsmål. Og du er altid velkommen til at kontakte os på info@intellicharge.ai, hvis du ikke kan finde svar på dit spørgsmål på vores FAQ-side: https://www.intellicharge.ai/faq

Vi ser meget frem til at hjælpe dig, med at opnå besparelser på dine energiomkostninger!

For yderligere information, besøg vores hjemmeside eller kontakt os.

• Trekanten 16, 4200 Slagelse, Danmark

info@intellicharge.ai

**L** + 45 26 25 82 22